## Vejledning til Frederikssund Kommunes webkort

For at se om du vor i et fælles-, separat- eller spildevandskloakeret opland, skal du først finde din ejendom på kortet. Det kan du gøre på to måder:

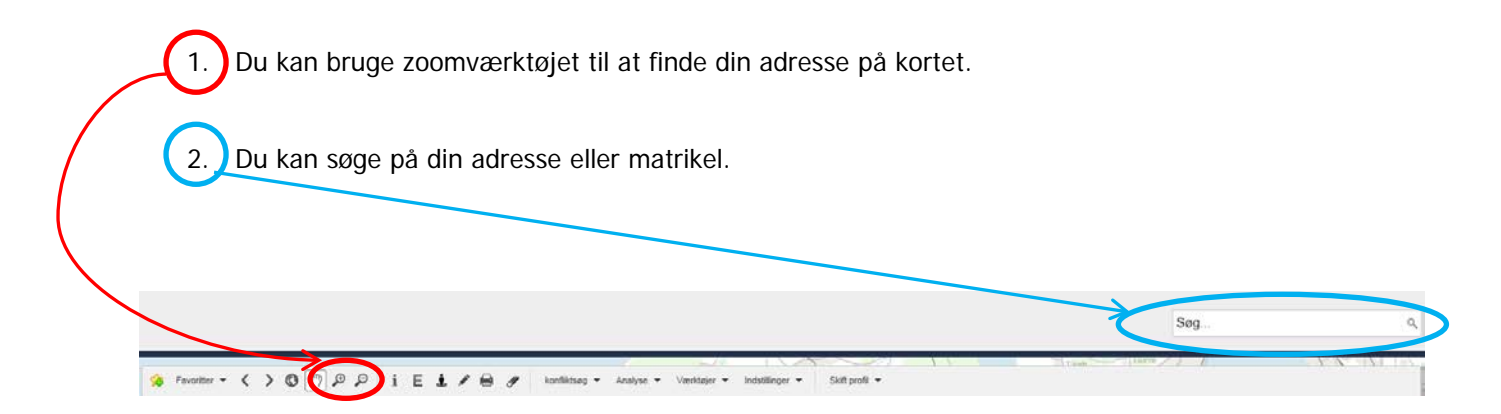

Hvis du søger på din adresse, kan du blot taste de første bogstaver i adressen, så kommer der en valgmenu frem med mulige adresser.

I menuen til venstre finder du nogle forskellige lag, du kan klikke ind i kortene. Når du ønsker at finde ud af hvilket opland du bor i, skal du:

- 1. klikke på den lille pil i punktet "Plan". Her finder du et udvalg af kommunens planer.
- 2. Klikke på den lille pil i punktet "Spildevandsplan, vedtaget (PDK)". Her finder du kortet med gældende oplande.
- 3. Klik på "on" symbolet til højre for den lille pil, så bliver kortet vist (se udklip på næste side).

| 🐲 🖽 🖪                             | •        |
|-----------------------------------|----------|
| Adresser / husnumre (AWS)         | 1/7 💌    |
| Grundkort                         | 0/16 🔻   |
| Natur                             | -        |
| Plan                              |          |
| Områder kommuneatlas              | - O      |
| Bevaringsværdig bystruktur i      | - O      |
| Udpluk af servitutter             | - O      |
| Vinge Centrum                     | 0/13 🔻   |
| Vinge                             | 0/17 👻 🗖 |
| Andre plantemaer (PDK)            | 0/1 👻    |
| Spildevandsplan, vedtaget (PDK)   |          |
| Kloakopland / kloaktype, vedtaget |          |
| Varmeforsyning, vedtaget (PDK)    | 0/2 🔻    |
| Kommuneplan, forslag (PDK)        | 0/1 👻    |
| Kommuneplan, vedtaget (PDK)       | 0/2 🔻    |
| Lokalplan, forslag (PDK)          | 0/2 🔻    |
| Lokalplan, vedtaget (PDK)         | 0/2 -    |
| Bygninger og Teknink              | -        |